## PDF'er med skjulte bilag

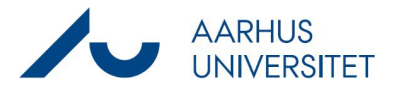

Denne vejledning viser, hvordan du retter dokumenter der fremgår under listen "SD PDF med skjult bilag "

Listen indeholder pdf'er med skjulte vedhæftninger på dokumenter, hvor du er sagsbehandler på sagen.

Det er ikke tilladt at gemme dokumenter med skjulte vedhæftninger, da disse ikke kan åbnes af andre brugere og ikke afleveres til Rigsarkivet jf. arkivloven.

| Fase               | Forklaring                                                                                                | Navigation |
|--------------------|----------------------------------------------------------------------------------------------------|------------|
| SD PDF med         | Åbn Workzone                                                                                              |            |
| skjult bilag       | Åbn Dashboard <b>Har du styr på dine data?</b>                                                            |            |
|                    | Åbn listen <b>SD PDF med skjult bilag</b>                                                                 |            |
|                    | Tip 1: Har du fjernet listen, kan du genfinde den under<br>GEMTE LISTER OG ABONNEMENT -> Delte<br>lister. |            |
|                    | Tip 2: På dashboradet står listen som en tæller. Er tallet                                                |            |
|                    | større end 0, vil tallet være rødt og du har dokumenter,                                                  |            |
|                    | du skal rette.                                                                                            |            |
| Type af ugyldigt   | Listen SD PDF med skjult bilag kan indeholde to forskellige                                               |            |
| format             | typer af dokumenter, som har et ugyldigt format.                                                          |            |
|                    | 1. St DDS delaware at an elisit we de effering i value et                                                 |            |
|                    | 1. Et PDF-dokument med en skjuit vedhæftning – i udkast                                                   |            |
|                    | 2. Et PDF-dokument med en skjuit vedhærtning – arkiveret                                                  |            |
| Udkast pdf'er med  | Hvis dit dokument er en pdf i udkast med en usynlig                                                       |            |
| skjult vedhæftning | vedhæftning, skal du gøre følgende (se <b>eksempel på</b>                                                 | +          |
|                    | hvordan du tjekker om dokumentet har et skjult bilag                                                      |            |
|                    | nederst):                                                                                                 |            |
|                    | 1. Hent dokumentet                                                                                        |            |
|                    | 2. Åben dokumentet                                                                                        |            |
|                    | Dokumentet vises i en ny fane i browseren                                                                 |            |
|                    | 3. Klik Udskriv                                                                                           |            |
|                    | 4. Under Destination vælg – Gem som PDF                                                                   |            |
|                    | 5. Vælg filplacering på pc en, evt. skrivebord eller læg                                                  |            |
|                    | 6 Hvis filen nu er placeret nå nc'en lægges den nå sagen                                                  |            |
|                    | via Workzone Client $\rightarrow$ Dokument $\rightarrow$ Importer fra                                     |            |
|                    | filsystem                                                                                                 |            |
|                    | 7. Slet dokumentet fra pc'en                                                                              |            |
|                    | 8. Flyt det oprindelige dokument på sagen til papirkurven                                                 |            |
|                    | Når ovenstående er udført vil dokumentet ligge i korrekt                                                  |            |
|                    | format og dermed ikke fremgå af listen, det kan tage 1-2                                                  |            |
|                    | min før listen/tælleren opdateres.                                                                        |            |

## PDF'er med skjulte bilag

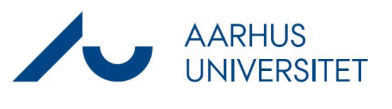

| Arkiverede ødf'er | Hvis dit dokument er en arkiveret pdf med en usynlig                                                                                                    |     |
|-------------------|----------------------------------------------------------------------------------------------------|-----|
| med skiult        | vedhæftning, skal du gøre følgende (se <b>eksempel på</b>                                                                                                    | ÷   |
| vedhæftning       | hvordan du tjekker om dokumentet har et skjult bilag<br>nederst):                                                                                                    |     |
|                   | <ol> <li>Hent dokumentet</li> <li>Åben dokumentet</li> <li>Dokumentet vises i en ny fane i browseren</li> <li>Klik Udskriv</li> <li>Under Destination vælg – Gem som PDF</li> <li>Vælg filplacering på pc'en, evt. skrivebord eller læg<br/>den direkte i Workzonesagen via explorer.</li> <li>Hvis filen nu er placeret på pc'en, lægges den på sagen<br/>via Workzone Client → Dokument → Importer fra<br/>filsystem</li> <li>Slet dokumentet fra pc'en</li> <li>Anmod din lokale superbruger om, at få slettet det<br/>arkiverede dokument. Oplys superbrugeren om<br/>dokumentnummeret på det nye dokument. Først når<br/>dokumentet med passwordbeskyttelse er slettet,<br/>forsvinder det fra listen.</li> </ol> |     |
|                   | Når ovenstående er udført vil dokumentet ligge i korrekt<br>format og dermed ikke fremgå af listen, det kan tage 1-2<br>min før listen/tælleren opdateres.                                                                                                    |     |
| Sletning af       | Til superbruger:                                                                                                    |     |
| dokument          | 1. Marker dokumentet med tilstand Arkiveret i                                                                                                    |     |
| uokument          | Client                                                                                                    |     |
|                   | 2. Vælg Til papirkurv                                                                                                    |     |
|                   | 3. Vælg Årsag til sletning = Dobbeltoprettelse                                                                                                    |     |
|                   | <ol><li>Beskrivelse = "Erstattes af dokumentnr</li></ol>                                                                                                    |     |
|                   | XXXXX                                                                                                    |     |
|                   | 5. Tryk Slet                                                                                                    |     |
| Et eksempel på    | 1. Abn visning af dokumentet                                                                                                    | ō   |
| hvordan det       |                                                                                                    |     |
| tjekkes om pdf'en | 2 Klik på Toggle sidebar                                                                                                    | et. |
| indeholder et     |                                                                                                    |     |
| skjult bilag      |                                                                                                    |     |
|                   | 3. Klik på papirklips                                                                                                    | 0   |
|                   | Hvis dokumentet indeholder skjulte vedhæftninger, vil der                                                                                                    |     |
|                   | her fremgå en liste over disse.                                                                                                    |     |